# クラスコードの確認方法

1. in Campus のログイン画面で情報科学センターID・パスワードを入力して「ログイン」をクリックします。

| ¢ pus   |
|---------|
| р u s   |
| p u s   |
| р u s   |
| тр u s  |
| i p u s |
|         |
| English |
|         |
|         |
|         |
|         |
|         |
|         |
|         |
|         |
|         |
|         |
|         |
|         |
|         |
|         |
|         |
|         |
|         |
|         |
|         |
|         |
|         |

## 2. メニューバーをクリックします。

| ▼ E Home X +                                                  |          |                 | - a ×                                                                                                    |
|---------------------------------------------------------------|----------|-----------------|----------------------------------------------------------------------------------------------------|
| ← → ♂ 年 icss.senshu-uacjp/portal/home                         |          |                 | 👓 ☆ 🖸 📑 🔳 🥑 🗄                                                                                                    |
|                                                               |          |                 |                                                                                                    |
|                                                               |          | Mar             | nual Contacts Help Settings Logout                                                                                                    |
|                                                               |          |                 | R6 多目的テスト                                                                                                    |
| (美) 個人宛のお知らせ                                                  |          |                 | March 2024     March 2024     Mo TU WE TH ER SA                                                                                                    |
|                                                               |          |                 | 1 2                                                                                                    |
| お知らせはありません                                                    |          | - <b>BA</b> [7] | 3 4 5 6 7 8 9                                                                                                    |
|                                                               |          |                 | 10         11         12         13         14         15         16           17         18         19         20         21         22         23 |
|                                                               |          |                 | 24 25 26 27 28 29 30                                                                                                    |
| () 科目に関するお知らせ                                                 |          |                 |                                                                                                    |
| 100-2100 (A.10) 10-10 (A.10) (A.10) (A.10)                    |          |                 | 2024年03月19日のイベント V                                                                                                    |
| 9个し (水道 (株画 秋至家庭 合確定度 LMS<br>お知らせはありません                       |          |                 | 🕂 個人のイベントを追加する                                                                                                    |
|                                                               |          | -覧へ 🖸           |                                                                                                    |
|                                                               |          |                 |                                                                                                    |
|                                                               |          |                 |                                                                                                    |
|                                                               |          |                 |                                                                                                    |
| 孝べて お知らせ キャリア・飲暖 教員                                           |          |                 |                                                                                                    |
| 日村 タイトル                                                       | 発信元      |                 |                                                                                                    |
| 2024/03/14 <b>11</b> In Campusメンテナンスによる停止のお知らせ <b>ま</b> た     | 情報科学センター |                 |                                                                                                    |
| 2024/03/12 Microsoft365およびGoogle Workspaceのストレージに数する変更について 来歌 | 情報科学センター |                 |                                                                                                    |
| 2024/03/12 教育研究システム刷新における各種サービスの今後のスケジュールについて 未設              | 情報科学センター |                 |                                                                                                    |
| 2024/03/08 (お知らせ) (意想課) 令相6年4月1日か68月4日の規算食物の営業について (1)        | 應務課      |                 |                                                                                                    |
| 2024/03/01                                                    | 保藏室      |                 |                                                                                                    |
|                                                               |          | 一覧へ [2]         |                                                                                                    |

### 3. 「LMS(時間割)」をクリックします。

| - E Home X +                    | F             |                                                    |          |                  | - ø ×                                        |
|---------------------------------|---------------|----------------------------------------------------|----------|------------------|----------------------------------------------|
| ← → ♂ 😁 ic.ss.senshu-u.ac.jp/po | ortal/home    |                                                    |          |                  | 🗠 🛧 🖸 🔍 🖬 🕤 🗄                                |
|                                 |               |                                                    |          |                  |                                              |
|                                 |               |                                                    |          | Mar              | nual Contacts Help Settings Logout           |
|                                 |               |                                                    |          |                  | R6 多目的テスト                                    |
| on Campus 🛞                     | 個人宛のお知らせ      |                                                    |          |                  | March 2024                                   |
| ▲ ポータルホーム                       |               |                                                    |          |                  | SU MO TU WE TH FR SA                         |
|                                 | お知らせはありません    |                                                    |          |                  | 3 4 5 6 7 8 9                                |
| M LMS (時間割)                     |               |                                                    |          | - <u>t</u>       | 10 11 12 13 14 15 16                         |
| Q コース検索                         |               |                                                    |          |                  | 17 18 19 20 21 22 23<br>24 25 26 27 28 29 30 |
| 田 講表検索                          |               |                                                    |          |                  | 31                                           |
| 📷 ライブラリ                         | ● 科目に関9 るお知らせ |                                                    |          |                  |                                              |
|                                 | すべて 休遇 補講     | 教室変更 各種変更 LMS                                      |          |                  | 2024年03月19日0月八 <b>八下</b> V                   |
|                                 | お知らせはありません    |                                                    |          |                  | + 個人のイベントを追加する                               |
|                                 |               |                                                    |          | - <u>8</u> ^ [2] | → イベントをエクスポート                                |
|                                 |               |                                                    |          |                  |                                              |
|                                 |               |                                                    |          |                  |                                              |
|                                 |               |                                                    |          |                  |                                              |
|                                 | すべて お知らせ キ    | ャリア・就職 教員                                          |          |                  |                                              |
|                                 | 日付            | タイトル                                               | 発信元      |                  |                                              |
|                                 | 2024/03/14    | 重要 in Campusメンテナンスによる停止のお知らせ 未読                    | 情報科学センター |                  |                                              |
|                                 | 2024/03/12    | Microsoft365およびGoogle Workspaceのストレージに関する変更について 抹読 | 情報科学センター |                  |                                              |
|                                 | 2024/03/12    | 教育研究システム刷新における各種サービスの今後のスケジュールについて 未読              | 情報科学センター |                  |                                              |
|                                 | 2024/03/08    | 【お知らせ】 [臣務課] 令和6年4月1日から8月4日の県買会等の営業について            | 庭務課      |                  |                                              |
|                                 | 2024/03/01    | 北マ 【保健室】令和6年度 定期健康診断の実施について 未読                     | 保健室      |                  |                                              |
|                                 |               |                                                    |          | -覧へ 🖸            |                                              |

4. クラスコードを確認したい授業名をクリックします。

| ≡    | <b></b> | <b>~</b>                |                   |   |         |   |   | Manual Co | xntacts Help | Settings | Logout     |
|------|---------|-------------------------|-------------------|---|---------|---|---|-----------|--------------|----------|------------|
|      |         |                         |                   |   |         |   |   |           |              | ġ        | 細 太郎       |
| 0    | 時間割     |                         |                   |   |         |   |   |           |              |          |            |
| 2    | 020年度   | •                       | 今日<br>2021年03月10日 |   |         |   |   |           |              |          | 🔒 仮登録      |
| 时限   |         | 月                       | 火                 |   | *       | * | 金 | ±         |              | Ħ        |            |
| 1 18 |         |                         |                   |   |         |   |   |           |              |          |            |
| 2限   |         |                         |                   |   |         |   |   |           |              |          |            |
|      |         |                         |                   |   | サンプルコース |   |   |           |              |          |            |
| 3服   |         |                         |                   |   | сітs-к  |   |   |           |              |          |            |
| 4限   |         |                         |                   | - |         |   |   |           |              |          |            |
| 5限   |         |                         |                   |   |         |   |   |           |              |          |            |
| 6限   |         |                         |                   |   |         |   |   |           |              |          |            |
| 7 R  |         |                         |                   |   |         |   |   |           |              |          |            |
|      |         |                         |                   |   |         |   |   |           |              |          |            |
| \$   | 専修      | <sup>#8405†</sup><br>大学 |                   |   |         |   |   |           |              | ©Senshu  | University |

5. 「お知らせ」にあるクラスコードのお知らせをクリックします。

| = 💬 🖿                |                                                                    |                                      |                                   |       | Manual Co | ontacts I | lelp Setting | s Lo |
|----------------------|--------------------------------------------------------------------|--------------------------------------|-----------------------------------|-------|-----------|-----------|--------------|------|
| 担当教員へのメッ<br>セージ<br>● | 91hu                                                               | 隠い合わせ作成日                             | ŧ⊽                                | ステータス |           |           |              |      |
| <b>戸</b><br>お知らせ     | お知らせタイトル<br>クラスコード                                                 | <b>担私加加</b><br>2020/03/31 15:00      | ~ 2021/03/31 00:00                |       |           |           |              | _    |
|                      | 課題タイトル                                                             | 提出開始日 ▽                              | 提出終了日 ▽                           | 提出    | ikn ⊽     | 操f        | F            |      |
|                      | 4/7の授業課題<br>4/1の授業課題                                               | 2021/03/05 21:21<br>2021/03/05 19:28 | 2021/03/12 22:00 2021/03/12 22:00 | 未提    | 出<br>出    | []<br>[]  | )<br>)       |      |
|                      |                                                                    |                                      |                                   |       |           |           |              |      |
|                      | 数材テスト                                                              |                                      |                                   |       |           |           |              |      |
| 教材                   | 22版明期間 2020/03/31 15:00 ~ 2021/03/31 00:00<br>事態大学のロゴです。<br>資料タイトル | Аске                                 |                                   |       |           |           |              | Тој  |

6. 内容欄に表示されている7ヶタの英数字がクラスコードです。

| = 🗭 🖿           |                                  |        |                                                                     |           | Manual        | Contacts | Help Settings | 6 Logout |
|-----------------|----------------------------------|--------|---------------------------------------------------------------------|-----------|---------------|----------|---------------|----------|
| (IIII)          | タイトル                             |        | 置い合わせ                                                               | 作成日時 マ スラ | =− <i>9</i> ス |          |               |          |
| 担当教員へのメッ<br>セージ |                                  | お知らせ 詳 | 細                                                                   |           |               |          |               |          |
| _               |                                  | タイトル   | クラスコード                                                              |           |               |          |               |          |
|                 | お知らせタイトル<br>クラスコード               | 揭示日    | 2020/03/31 15:00 $\sim$ 2021/03/31 00:00                            |           |               |          |               |          |
| お知らせ            |                                  | 発信者    | 専修 管理者                                                              |           |               |          |               |          |
|                 |                                  | 内容     | [rsz3lrh]                                                           |           |               |          |               |          |
|                 | 課題タイトル                           |        |                                                                     |           | 出状況 ▽         | ł        | ₽作            |          |
|                 | 4/7の授業課題                         |        | 印刷                                                                  |           | 提出            | (        | <u>]</u>      |          |
| 課題              | 4/1の授業課題                         |        |                                                                     |           | 提出            | (        | •             |          |
|                 | <u>教材テスト</u><br>公開期間 2020/03/3   |        | 閉じる                                                                 |           |               |          |               |          |
| 教材              | 専修大学のロゴです。<br>資料タイトル<br>東大口ゴ ing |        | 4 <xe< td=""><td></td><td></td><td></td><td></td><td>Тор</td></xe<> |           |               |          |               | Тор      |

後ほど、クラスに参加するときに利用するので、手元に控えておきましょう。

#### 7. 確認したら、「閉じる」をクリックします。

| = 🗭 🔏           |                          |                         |                                          |            |       | Manual | Contacts | Help Setting | s Logout |
|-----------------|--------------------------|-------------------------|------------------------------------------|------------|-------|--------|----------|--------------|----------|
|                 | タイトル                     |                         | 191 J                                    | №合わせ作成日時 ▽ | ステータス |        |          |              |          |
| 担当教員へのメッ<br>セージ |                          | お知らせ 詳維                 | 8                                        |            |       |        |          |              |          |
|                 |                          | タイトル                    | クラスコード                                   |            |       |        |          |              |          |
|                 | お知らせタイトル<br>クラスコード       | 揭示日                     | 2020/03/31 15:00 $\sim$ 2021/03/31 00:00 |            |       |        |          |              |          |
|                 |                          | 発信者                     | 専修 管理者                                   |            |       |        |          |              |          |
| ಹ೫೨೯            |                          | 内容                      | [rsz3lrh]                                |            |       |        |          |              |          |
| L               |                          |                         |                                          |            | _     |        |          |              |          |
|                 | 課題タイトル                   |                         | ÉnBi                                     |            |       | 出秋況 マ  | ž        | 桑作           |          |
|                 | 4/7の授業課題                 |                         | LP #1                                    |            |       | 提出     | (        | <u>:</u>     |          |
| 課題              | 4/1の授業課題                 |                         |                                          |            |       | 提出     | (        | ÷            |          |
|                 |                          |                         |                                          |            |       |        |          |              |          |
|                 |                          |                         | ᄪᆙᇰ                                      |            |       |        |          |              |          |
|                 | 教材テスト                    |                         | 6,010                                    |            |       |        |          |              |          |
|                 | <b>公開期間</b> 2020/03/31 1 | 5:00 ~ 2021/03/31 00:00 |                                          | -          |       |        |          |              |          |
| 教材              | 専修大学のロゴです。<br>資料タイトル     |                         | Acke                                     |            |       |        |          |              | Top      |
|                 | 専大ロゴ.jpg                 |                         |                                          |            |       |        |          |              | 4        |

8. メニューバーをクリックします。

| = 🗭 🖿           |                                                   |                                    |                                    | Manual        | Contacts Help | Settings | Logo |
|-----------------|---------------------------------------------------|------------------------------------|------------------------------------|---------------|---------------|----------|------|
| 担当教員へのメッ<br>セージ | 97hu                                              | 間い合わせ作成                            | 日時 7                               | ステータス         |               |          |      |
| 「戸<br>お知らせ      | お知らせタイトル<br>クラスコード                                | <b>15兆加加</b><br>2020/03/31 15      | :00 ~ 2021/03/31 00:00             |               |               |          |      |
|                 | 20世 タイトル<br>4/7の使業課題                              | <b>庭状間約日</b> 7<br>2021/03/05 21:21 | <b>提出終了日</b> ▽<br>2021/03/12 22:00 | 握出状況 ▽<br>未提出 | 操作<br>(i)     |          |      |
| 課題              | 4/10/授業課題                                         | 2021/03/05 19:28                   | 2021/03/12 22:00                   | 未提出           | ( <u>;</u> )  |          |      |
|                 | 数材テスト<br>公開期間 2020/03/31 15:00 ~ 2021/03/31 00:00 |                                    |                                    |               |               |          | 1    |
| 教材              | <ul> <li>         ・         ・         ・</li></ul> | Аске                               |                                    |               |               |          | Тор  |

## 9. 「LMS(時間割)」をクリックします。

| *              | 🗩 🦿                                     |              |                  |                               | Manual | Contacts | Help | Settings | Logout |
|----------------|-----------------------------------------|--------------|------------------|-------------------------------|--------|----------|------|----------|--------|
|                |                                         |              |                  |                               |        |          |      | 島田太      | (即 屋修者 |
| on Campus<br>© | 123456789 サンプ                           | ルコース         |                  |                               |        |          |      |          |        |
| ポータルホーム        | 担当教員 CITS-K                             |              |                  |                               |        |          |      |          |        |
| 🙆 LMS(時間割)     | 開講学期 通年/水曜日/                            | /3限          |                  |                               |        |          |      |          |        |
| 🔍 コース検索        | コーへの似美記明/000                            | arse Summary |                  |                               |        |          |      |          |        |
| 山講表検索          |                                         | Ad hill      | 問い合わ             | 2.4件成日時 又                     | ステータス  |          |      |          |        |
| つう ライブラリ       |                                         | 20112        | 1010121          | 761F#GEMJ V                   | ~/ //  |          |      |          | -      |
|                | 相当教員へのメッ                                |              |                  |                               |        |          |      |          |        |
| 連絡 〉           | セージ                                     |              |                  |                               |        |          |      |          |        |
| コースコンテンツ 〉     |                                         |              |                  |                               |        |          |      |          |        |
|                |                                         | お知らせタイトル     | 掲載期F             | Ð                             |        |          |      |          | 1.1    |
|                | p i i i i i i i i i i i i i i i i i i i | クラスコード       | 2020/0           | 3/31 15:00 ~ 2021/03/31 00:00 |        |          |      |          |        |
|                | お知らせ                                    |              |                  |                               |        |          |      |          |        |
|                |                                         |              |                  |                               |        |          |      |          |        |
|                | _                                       |              |                  |                               |        |          |      |          |        |
|                |                                         | 課題タイトル       | 提出開始日 ▽          | 提出終了日 ▽                       | 提出     | \$况 ▽    | 操作   |          |        |
|                |                                         | 4/7の授業課題     | 2021/03/05 21:21 | 2021/03/12 22:00              | 未提出    | 4        | (;   |          |        |
|                | 課題                                      | 4/1の授業課題     | 2021/03/05 19:28 | 2021/03/12 22:00              | 未提出    | 4        | (:   |          |        |
|                |                                         |              |                  |                               |        |          |      |          |        |

#### 10.他にもクラスコードを確認したい授業がある場合は同様の操作を繰り返します。

| = 🗭 🖋                        |         |   |   | Manual C | ontacts Help Settings Logout |
|------------------------------|---------|---|---|----------|------------------------------|
|                              |         |   |   |          | 島田 太郎                        |
| 曲 時間割                        |         |   |   |          |                              |
| 2020年度 💌 💌 今日<br>2021年03月10日 |         |   |   |          | 🔒 仮登録                        |
| <b>时限 月 火</b>                | *       | * | 金 | ±        | Ħ                            |
| 198                          |         |   |   |          |                              |
| 2飛                           |         |   |   |          |                              |
|                              | サンプルコース |   |   |          |                              |
| 5 M                          | сітѕ-к  |   |   |          |                              |
| 4限                           |         |   |   |          |                              |
| 5限                           |         |   |   |          |                              |
| 6 R                          |         |   |   |          |                              |
| 7 R                          |         |   |   |          |                              |
|                              |         |   |   |          |                              |
|                              |         |   |   |          | ©Senshu University           |